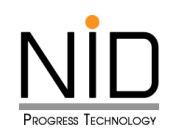

คู่มือการใช้งานระบบบันทึกข้อมูลขออนุมัติลา

สำหรับ ผู้ตรวจสอบใบลา

เข้าระบบวันลาฯ link : <u>https://hrm.dds.bangkok.go.th/</u>

| s                | ะบบบันทึกข้อมูลขออนุมัติลา                          |      |
|------------------|-----------------------------------------------------|------|
|                  | สำนักการระบายน้ำ                                    |      |
| 1                | Username                                            |      |
| a.               | Password                                            |      |
| 👩 ลืมรเ          | เข้าสู่ระบบ<br>รัสผ่าน                              |      |
| All rights reser | ved by NID Progress Technology Co., Ltd. © 2021 - 2 | 2031 |

รูปที่ 1.1 หน้าจอ Login เข้าสู่ระบบ

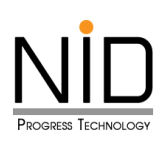

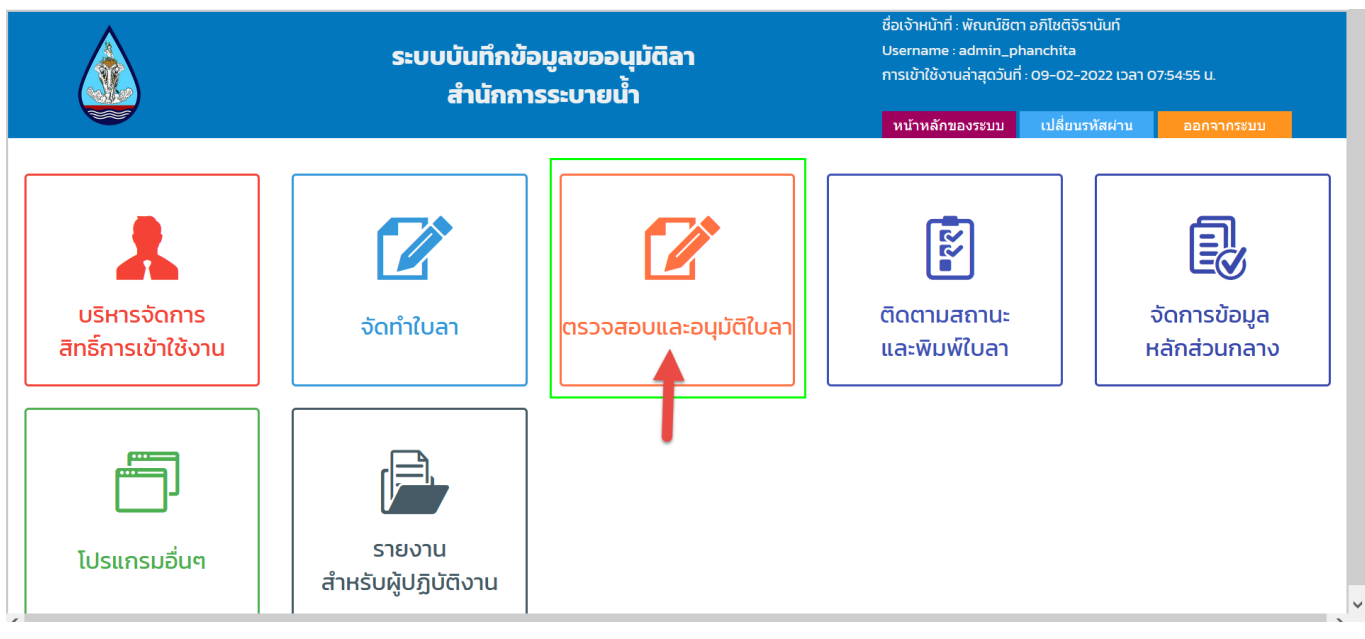

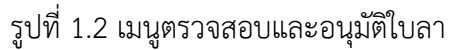

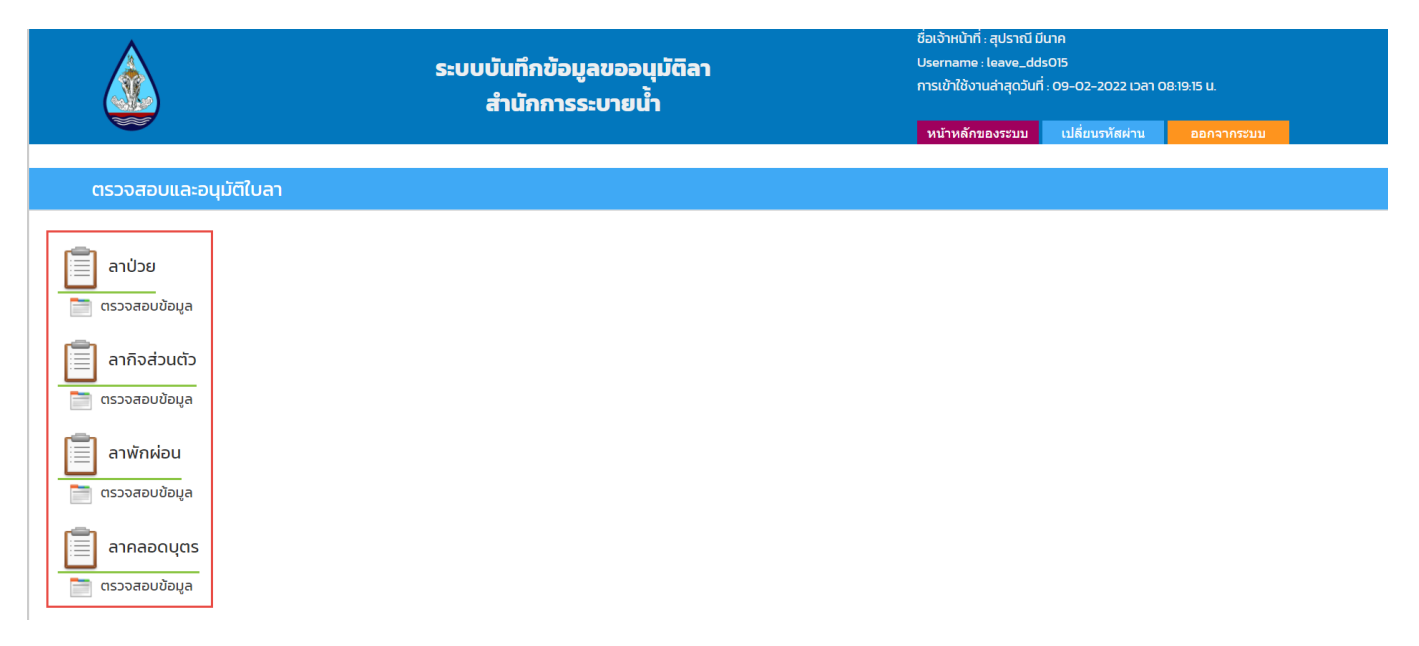

รูปที่ 1.3 เมนู ตรวจสอบใบลา สำหรับผู้ตรวจสอบ

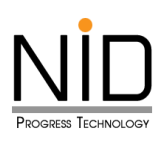

|       |                     | ระบบบันทึกข้อมูลขออนุมัติลา<br>สำนักการระบายน้ำ |                      | ชื่อเจ้าหน้าที่ : พัณณ์ชิตา อภิโชติจิรานันท์<br>Username : admin_phanchita<br>การเข้าใช้งานล่าสุดวันที่ : 09-02-2022 เวลา 07:5455 น. |                 |              |  |
|-------|---------------------|-------------------------------------------------|----------------------|----------------------------------------------------------------------------------------------------|-----------------|--------------|--|
|       |                     |                                                 |                      | หน้าหลักของระบบ                                                                                                    | เปลี่ยนรหัสผ่าน | ออกจากระบบ   |  |
|       |                     | แสดงรายการ                                      | ข้อมูลลาป่วยรอการตรว | จสอบ                                                                                                    |                 |              |  |
|       |                     | Q                                               | - Řu <del>l</del>    | H1                                                                                                    |                 |              |  |
|       |                     | -                                               |                      |                                                                                                    |                 |              |  |
| ลำดับ | รหัสใบลา            | ชื่อ - นามสกุล                                  | วันที่ส่งใบลา        | ลาตั้งแต่วันที่                                                                                                    | ลาถึงวันที่     | เลือก        |  |
| 1     | leave-01-00001-2565 | พัณณ์ชิตา อภิโชติจิรานันท์                      | 09/02/2565 04:06:04  | 09/02/2565                                                                                                    | 09/02/2565      | กดรับตรวจสอบ |  |
|       |                     |                                                 |                      |                                                                                                    |                 |              |  |
|       |                     |                                                 |                      |                                                                                                    |                 | T            |  |

## รูปที่ 1.4 รายการที่มีการตรวจสอบ **กดรับตรวจสอบ**

|                                                                                                    | หน้าหลักของระบบ เปลี่ยนจหัสผ่าน ออกจากระบบ                                                      |  |  |  |  |
|----------------------------------------------------------------------------------------------------|-------------------------------------------------------------------------------------------------|--|--|--|--|
| แสดงข้อมอกระวาป่าย                                                                                                    |                                                                                                 |  |  |  |  |
|                                                                                                    |                                                                                                 |  |  |  |  |
| รหัสพนักงาน:                                                                                                    |                                                                                                 |  |  |  |  |
| ชื่อ - นามสกุล : นางสาว พัณณ์ชิตา อภิโชติจีราบันท์                                                                                                 |                                                                                                 |  |  |  |  |
| ลาตั้งแต่วันที่ :                                                                                                    | 09/02/2565                                                                                      |  |  |  |  |
| ลาถึงวันที่ :                                                                                                    | 09/02/2565                                                                                      |  |  |  |  |
| สาเหตุ :                                                                                                    | ปวดศรีษะ                                                                                        |  |  |  |  |
| ที่อยู่ที่ติดต่อได้ : เลขที่อยู่ 104/151 ตำบล/แขวง ดินแดง อำเภอ/เขต ดินแดง จังหวัด กรุงเทพมหานคร รหัลไปรษณีย์ 10400 เบอร์ไทรศัพท์ติดต่อ 0925807104 |                                                                                                 |  |  |  |  |
| ไฟล์ประกอบการลา :                                                                                                    | ไม่มีเอกสารแบบ                                                                                  |  |  |  |  |
| หมายเหตุ :                                                                                                    |                                                                                                 |  |  |  |  |
|                                                                                                    |                                                                                                 |  |  |  |  |
| ความเห็นผู้ตรวจสอบ :                                                                                                    | (ตรวจสอบแล้ว<br>ตรวจสอบ พิมพ์ข้อความการ<br>ตรวจสอบใส่ ช่องความเห็น                              |  |  |  |  |
| กรอกรหัสยืนยันข้อมูล :                                                                                                    |                                                                                                 |  |  |  |  |
|                                                                                                    |                                                                                                 |  |  |  |  |
|                                                                                                    | ออนทลับ (ถึกลับเอกสาร (ยินยันและส่งขอมูลไปยังอั้นตอมกัดไป) 3 กดปุ่ม ยืนยันและส่งข้อมูลไปอนุมัติ |  |  |  |  |

รูปที่ 1.5 ผู้ตรวจสอบ แสดงความเห็น กดยืนยันและส่งข้อมูลไปอนุมัติ

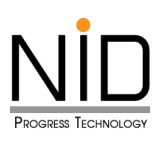

### กรณีตีกลับเอกสาร

| a a                                                        | ำนักการระบายน้ำ                                                                                                    |  |  |  |  |  |
|------------------------------------------------------------|----------------------------------------------------------------------------------------------------|--|--|--|--|--|
|                                                            | หน้าหลักของระบบ เปลี่ยนรหัสผ่าน ออกจากระบบ                                                                                   |  |  |  |  |  |
|                                                            | แสดงข้อมูลการลาป่วย                                                                                                    |  |  |  |  |  |
| รหัสพบักงาน :                                              |                                                                                                    |  |  |  |  |  |
| ชื่อ - นามสกุล :                                           | นางสาว ฟัณณ์ชิตา อภิโชติจิรานันท์                                                                                            |  |  |  |  |  |
| ลาตั้งแต่วันที่ :                                          | 09/02/2565                                                                                                    |  |  |  |  |  |
| ลาถึงวันที่ :                                              | 09/02/2565                                                                                                    |  |  |  |  |  |
| สาเหตุ :                                                   | ปวดศรีษะ                                                                                                    |  |  |  |  |  |
| ที่อยู่ที่ติดต่อได้ :                                      | เลขที่อยู่ 104/151 ตำบล/แขวง ดินแดง อำเภอ/เขต ดินแดง จังหวัด กรุงเทพมหานคร รหัสไปรษณีย์ 10400 เบอร์โทรศัพท์ติดต่อ 0925807104 |  |  |  |  |  |
| ไฟล์ประกอบการลา :                                          | ไม่มีเอกสารแบบ                                                                                                    |  |  |  |  |  |
| หมายเหตุ :                                                 |                                                                                                    |  |  |  |  |  |
|                                                            |                                                                                                    |  |  |  |  |  |
| ความเห็นผู้ตรวจสอบ :                                       | ใส่เอกสารแนบเพิ่มเดิม<br>ช่องใส่ความเห็นผู้ตรวจสอบ                                                                           |  |  |  |  |  |
| กรอกรหัสยืนยันข้อมูล :                                     | •••••                                                                                                    |  |  |  |  |  |
| ชือนกลับ ดีกลับเอกสาร ยืนชันและสั่งชือมูลไปยังขั้นตอนทัดไป |                                                                                                    |  |  |  |  |  |

## รูปที่ 1.6 กรณีตีกลับเอกสารใบลา

| Se Se                                                      | มบบันทึกข้อมูลขออนุมัติลา<br>สำนักการระบายน้ำ | ซึ่งเจ้าหน้าที่: สุปราเบี มีมาก<br>Username : supraneem<br>การเข้ามีจานล่าลุดวันที่: 14-02-3022 เวลา 035437 น<br>หน้าหลักของระบบ เปลี่ยนเข้สผ่าน ออกจากระบบ (เปลี่ยนเข้สผ่าน |  |
|------------------------------------------------------------|-----------------------------------------------|----------------------------------------------------------------------------------------------------|--|
|                                                            | แสดงข้อมูลการลาป่วย                           |                                                                                                    |  |
| รหัสพนัก                                                   | יוע:                                          |                                                                                                    |  |
| ชื่อ - บาม                                                 | ทุล : นางสาว พัณณ์ชิตา อภิโซติจิรานันท์       |                                                                                                    |  |
| ลาดั้งแต่                                                  | iuń : 09/02/2565                              |                                                                                                    |  |
| ลาถึง                                                      |                                               |                                                                                                    |  |
| a                                                          | нц : 🕀 hrm.dds.bangkok.go.th                  |                                                                                                    |  |
| ที่อยู่ที่ดิดต                                             | olă : ดึกสับเอกสาร !!!                        | ษณีย์ 10400 เบอร์โทรศัพท์ติดต่อ 0925807104                                                                                                    |  |
| ไฟล์ประกอบก                                                | saา: <b>2</b> ตกลง ยกเลิก                     |                                                                                                    |  |
| ниле                                                       | на:                                           |                                                                                                    |  |
|                                                            |                                               |                                                                                                    |  |
| ความเห็นผู้ตรวจ                                            | ieu : ใส่ข้อมูลในการติกลับเอกสาร              |                                                                                                    |  |
|                                                            |                                               |                                                                                                    |  |
|                                                            | <i>II.</i>                                    |                                                                                                    |  |
| กรอกรหัสยืนยันขั                                           | ya:                                           |                                                                                                    |  |
|                                                            |                                               |                                                                                                    |  |
| ซื้อแตลับ ถึกสันอกสาร คืมสัมและส่งน้อมอไปซึ่งนั้นตอบตั้งไป |                                               |                                                                                                    |  |
|                                                            |                                               |                                                                                                    |  |

### รูปที่ 1.7 ยืนยันการตีกลับเอกสาร

# \*เมื่อตีกลับเอกสารแล้ว ระบบจะตีกลับใบลานั้นไปยังผู้ยืนใบลา\*

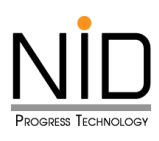

#### กรณี ยกเลิกใบลา

| 📄 อนุมัติใบลาระดับหัวหน้างาน     |   |
|----------------------------------|---|
| 🚞 อนุมัติใบลาระดับ ผอ. กอง       |   |
| ลาไปช่วยเหลือภริยาที่คลอดบุตร    |   |
| 📄 ตรวจสอบข้อมูล                  |   |
| 📄 อนุมัติใบลาระดับหัวหน้างาน     |   |
| 📄 อนุมัติใบลาระดับ ผอ. กอง       |   |
| ลาอุปสมบทหรือลาไปประกอบพิธีฮัจย์ |   |
| 🚞 ตรวจสอบข้อมูล                  |   |
| 🚞 อนุมัติใบลาระดับหัวหน้างาน     |   |
| 🚞 อนุมัติใบลาระดับ ผอ. กอง       |   |
| ลากรณีอื่นๆ                      |   |
| 📄 ตรวจสอบข้อมูล                  |   |
| 📄 อนุมัติใบลาระดับหัวหน้างาน     |   |
| 📄 อนุมัติใบลาระดับ ผอ. กอง       |   |
| ยกเลิกใบลา                       | _ |
| 📄 ตรวจสอบและรับทราบข้อมูล        |   |

### รูปที่ 1.8 เมนูตรวจสอบและรับทราบข้อมูล ยกเลิกใบลา

| (       |                            | ชื่อเจ้าหน้าที่ : พัณณ์ชิตา อภีโชติจิราบันที่<br>ระบบบันทึกข้อมูลขออนุมัติลา Username : admin_phanchita<br>การเข้าใช้งานล่าสุดวันที่ : 21-02-2022 เวลา 0448:13 น.<br>สำนักการระบายน้ำ<br>หน้าหลักของระบน ปลี่ยนรหัสผ่าน ออกจากระบบ |                          |                        | 0448:13 U.<br>ออกจากระบบ |  |
|---------|----------------------------|----------------------------------------------------------------------------------------------------|--------------------------|------------------------|--------------------------|--|
|         | แสดงรายการข้อมูลยกเลิกใบลา |                                                                                                    |                          |                        |                          |  |
| С. Ăuri |                            |                                                                                                    |                          |                        |                          |  |
| ลำดับ   | รหัสยกเลิกใบลา             | วันที่ทำรายการ                                                                                                    | ประเภทใบลาที่ทำการยกเลิก | รหัสใบลาที่ทำการยกเลิก | เลือก                    |  |
| 1       | leave-08-00002-2565        | 21/02/2565 04:54:23 1 ลาป่วย                                                                                                    |                          | leave-01-00003-2565    | กดรับตรวจสอบ             |  |

## รูปที่ 1.9 รายการใบลาที่มีการ ยกเลิกใบลา

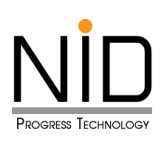

|       |                            | ระบบบันทึกข้อมูลขออนุมัติลา<br>สำนักการระบายน้ำ |                          | ชื่อเจ้าหน้าที่: พัณณ์ชิตา อภิโชติจิรามันท์ Sะบบบันทึกข้อมูลขออนุมัติลา Username : admin_phanchita การเข้าใช้งานล่าสุดวันที่ : 21-02-2022 เวลา 04:48:13 น. สำนักการระบายน้ำ |                 | I:48:13 U. |       |
|-------|----------------------------|-------------------------------------------------|--------------------------|----------------------------------------------------------------------------------------------------|-----------------|------------|-------|
|       |                            |                                                 |                          | หน้าหลักของระบบ                                                                                                    | เปลี่ยนรหัสผ่าน | ออกจากระบบ |       |
|       | แสดงรายการข้อมูลยกเลิกใบลา |                                                 |                          |                                                                                                    |                 |            |       |
|       |                            | Q,                                              | Àинา                     |                                                                                                    |                 |            |       |
| สำดับ | รหัสยกเลิกใบลา             | วันที่ทำรายการ                                  | ประเภทใบลาที่ทำการยกเลิก | รหัสใบลาที่ทำการ                                                                                                    | รยกเลิก         | เลือก      | n     |
| 1     | leave-08-00002-2565        | 21/02/2565 04:54:23                             | ลาป่วย                   | leave-01-0000                                                                                                    | )3-2565         | กดรับตรว   | งจสอบ |
|       |                            |                                                 |                          |                                                                                                    |                 | 2          |       |

รูปที่ 1.10 กดปุ่ม กดรับตรวจสอบ

| รหัสพนักงาน :                           |                                                                                                    |  |
|-----------------------------------------|----------------------------------------------------------------------------------------------------|--|
| ชื่อ – นามสกุล :                        | นางสาว พัณณ์ชิตา อภิไซติจิรานันท์                                                                                            |  |
| ประเภทการลา :                           | ลาป่วย                                                                                                    |  |
| รหัสการลาที่ต้องการยกเลิก :             | leave-01-00003-2565                                                                                                    |  |
| สาเหตุ :                                | มาทำงานไหว                                                                                                    |  |
| ที่อยู่ที่ติดต่อได้ :                   | เลขที่อยู่ 104/151 ตำบล/แขวง ดินแดง อำเภอ/เขต ดินแดง จังหวัด กรุงเทพมหานคร รหัสไปรษณีย์ 10400 เบอร์โทรศัพท์ติดต่อ 0925807104 |  |
| ไฟล์ประกอบการลา :                       | ไปมีเอกสารแบบ                                                                                                    |  |
| หมายเหตุ :                              |                                                                                                    |  |
|                                         |                                                                                                    |  |
| ความเห็นผู้ตรวจสอบ :                    | อนุมัติการยกเล็กในลา<br>ผู้ตรวจสอบแสดงความเห็น<br>3                                                                          |  |
| กรอกรหัสยืนยันข้อมูล :                  |                                                                                                    |  |
| ี่ย้อนกลับ ดีกลับเอกสาร รับทราบข้อมูล 4 |                                                                                                    |  |

รูปที่ 1.11 ผู้ตรวจสอบแสดงความเห็น และกดปุ่มรับทราบข้อมูล